Rzeszów,

30.01.15r.

### POLITECHNIKA RZESZOWSKA im. Ignacego Łukasiewicza

#### Interakcja Człowiek - Komputer Blender - Projekt

Instrukcja teksturowania na przykładzie prostego krzesła.

Piotr Paściak Grupa L5 3 EF-DI

# 1. Stworzenie nowego projektu.

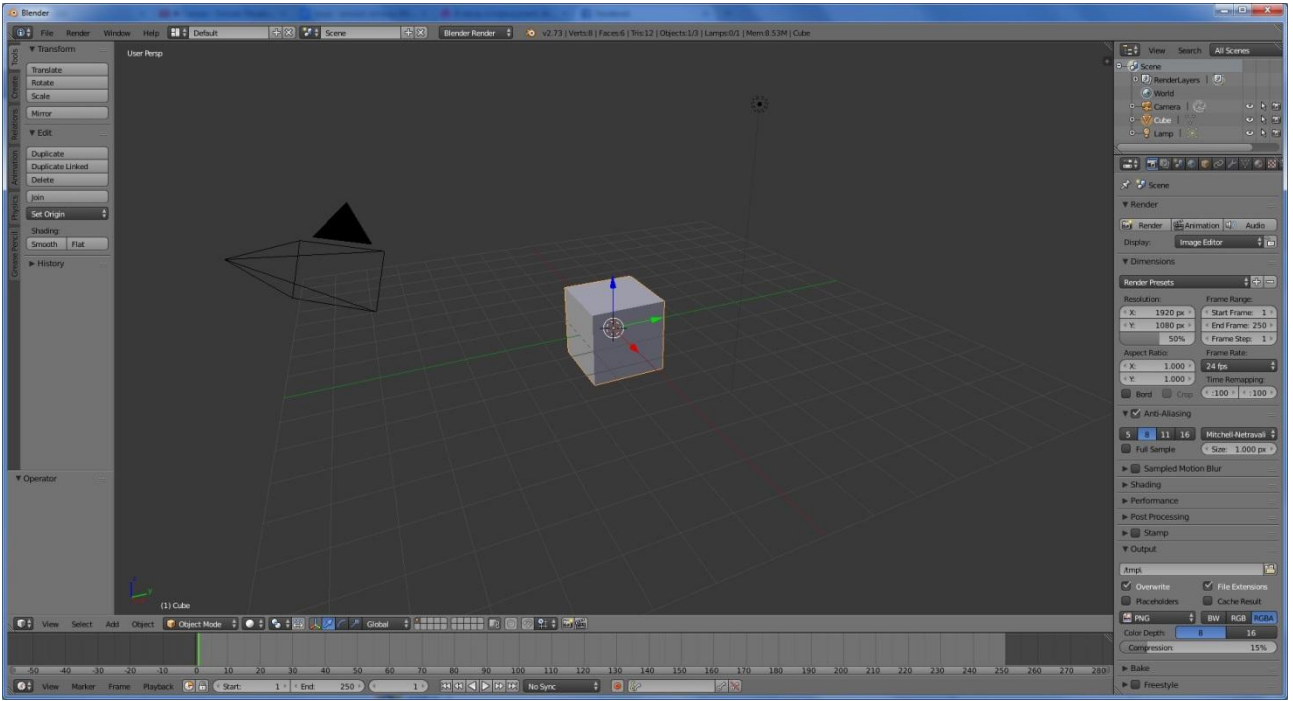

Rys.1. Stworzenie nowego projektu.

**1.1.**Stworzenie nowego projektu poprzez wybranie opcji **File -> new** w górnym menu kontekstowym.

## 2. Skalowanie sześcianu.

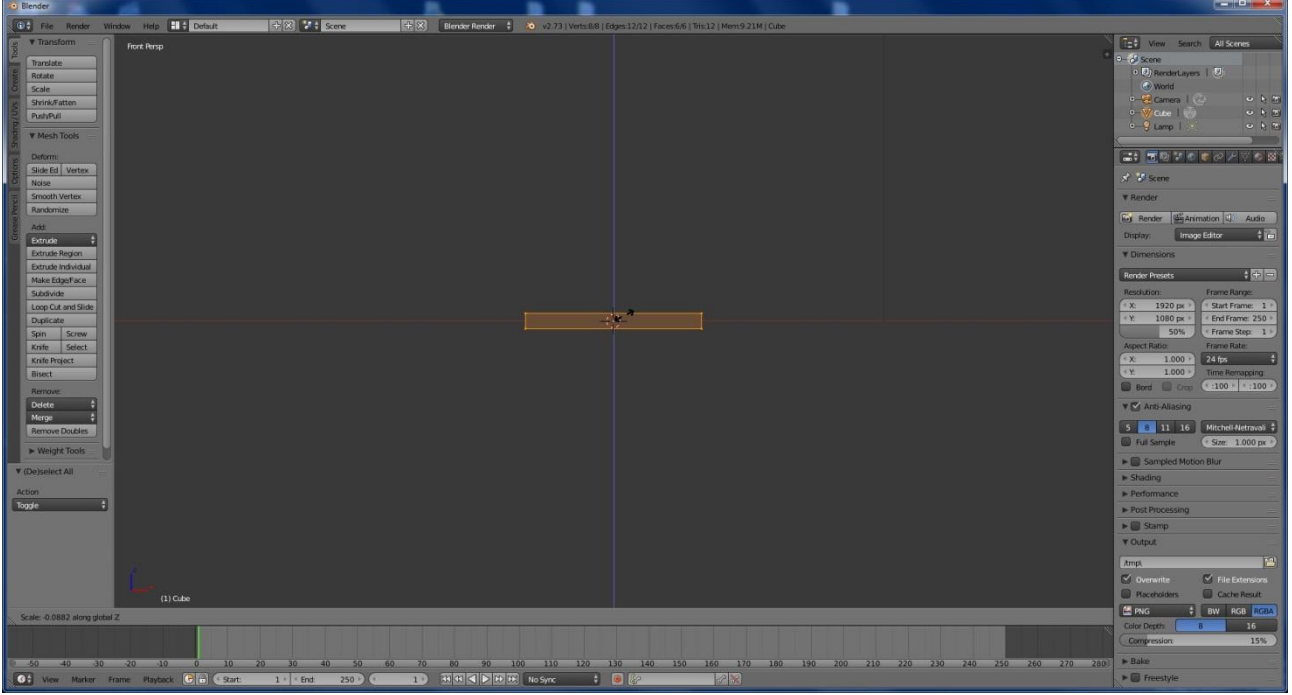

Rys.2. Skalowanie sześcianu.

**2.1.** Ustawienie widoku na płaszczyzny z,x poprzez naciśnięcie klawisza **1** na klawiaturze numerycznej.

**2.2.** Przejście z Object Mode do Edit Mode klawiszem **Tab** oraz zaznaczenie wszystkich wierzchołków klawiszem **A**.

**2.3.** Wykorzystanie kombinacji klawiszy **S** i **Z** w celu zmniejszenia wysokości sześcianu.

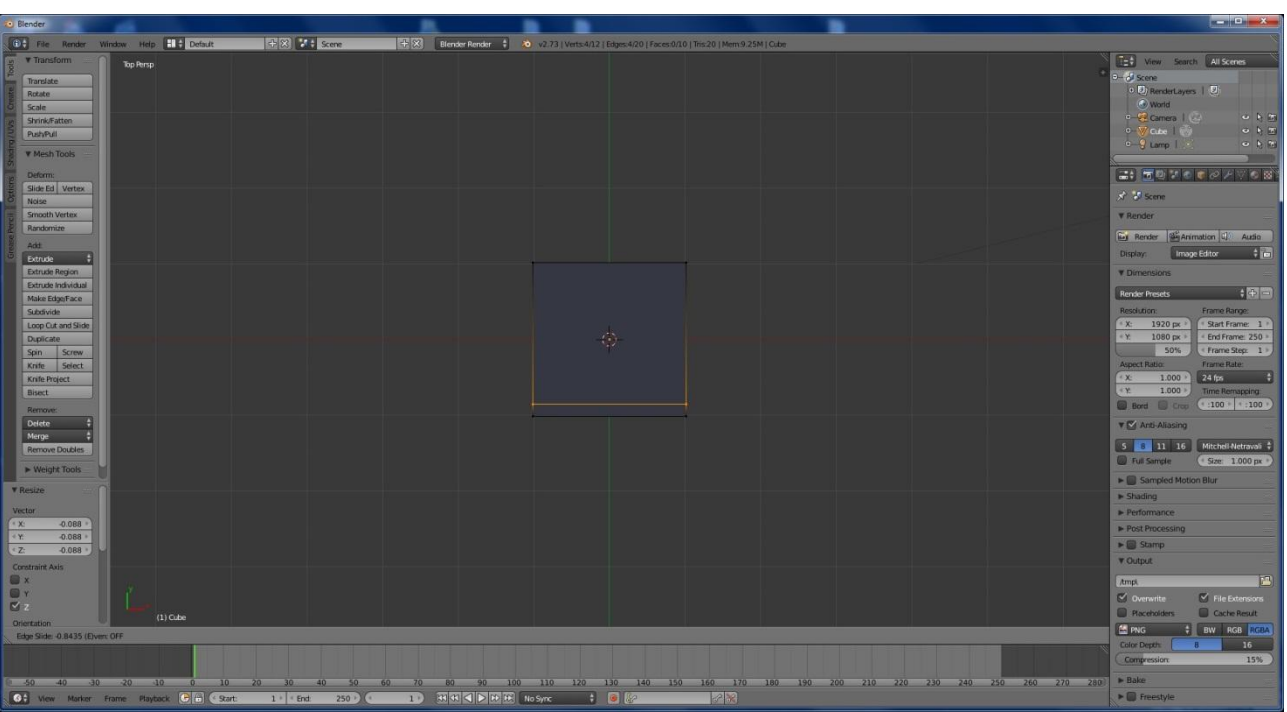

## 3. Dzielenie prostopadłościanu.

Rys.3. Dzielenie prostopadłościanu.

**3.1.**Ustawienie widoku na płaszczyzny**y,x** poprzez naciśnięcie klawisza**7** na klawiaturze numerycznej.

**3.2.** Wykorzystanie kombinacji klawiszy **ctrl + r** w celu podzielenia prostopadłościanu.

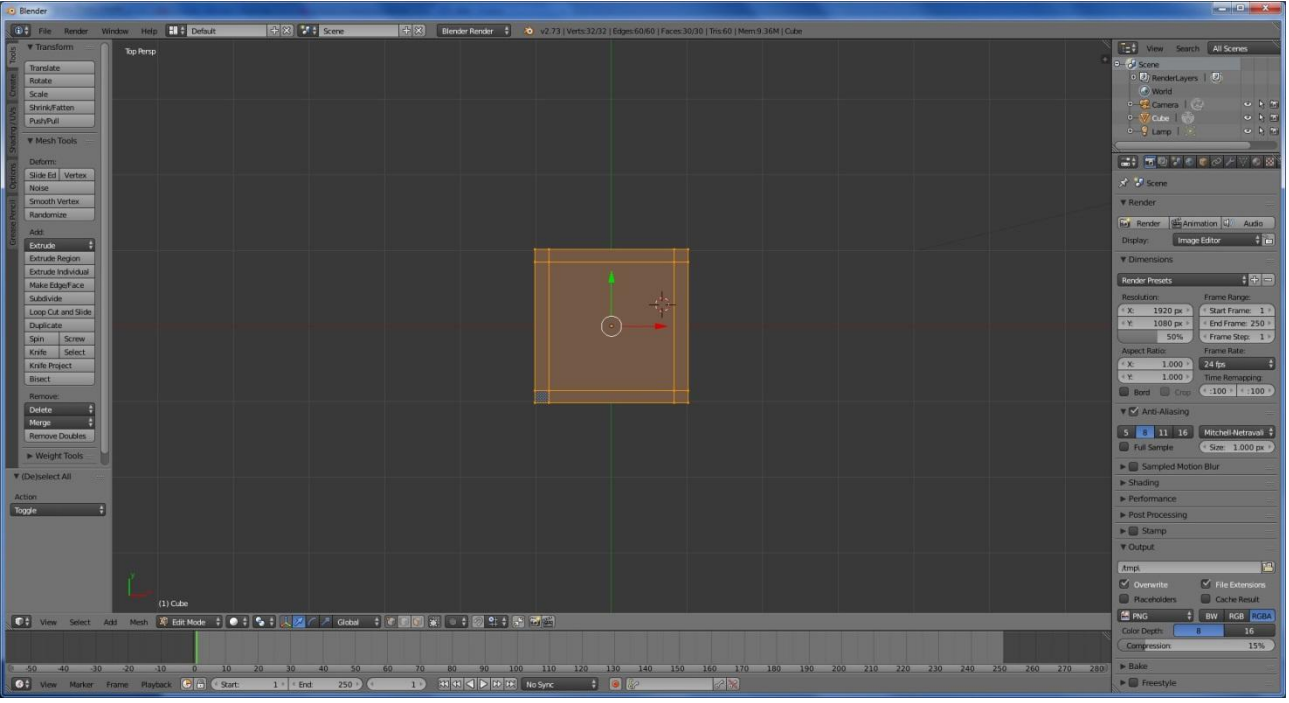

Rys.4. Podzielony prostopadłościan.

**3.3.**Powtórzenie działania z punktu 3.2 w celu uzyskania figury z rysunku 4.

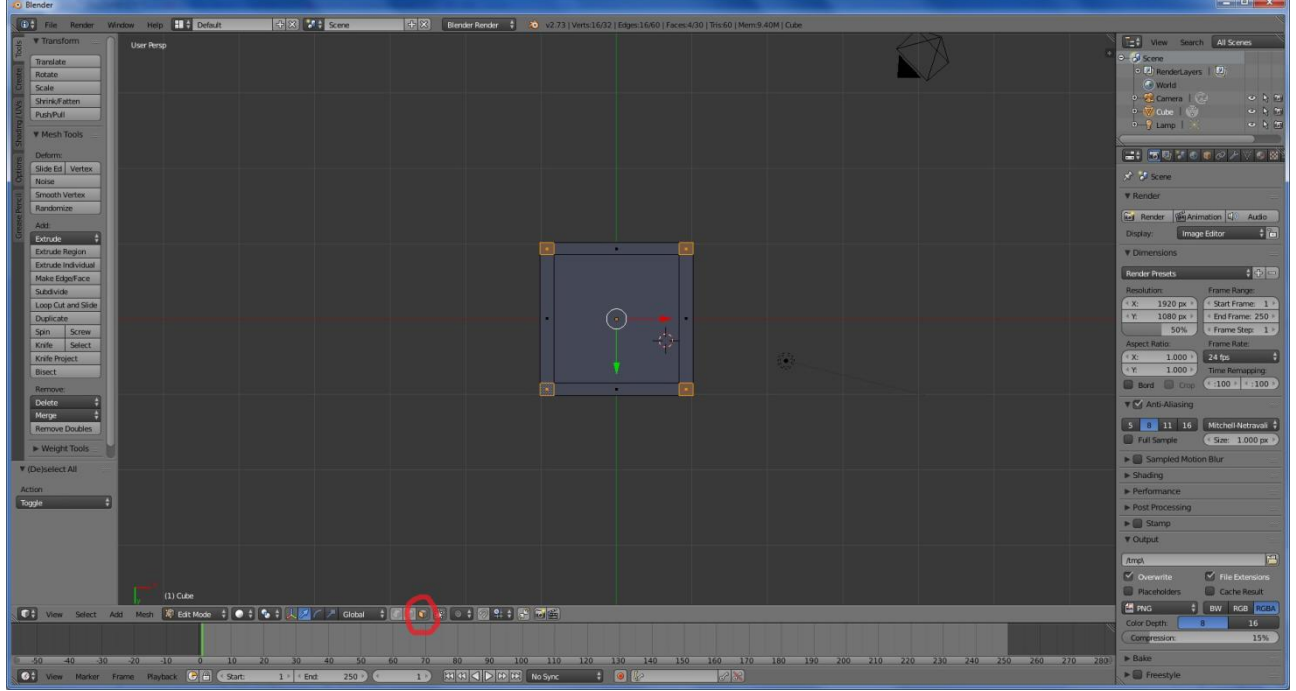

### 4. Dorobienie nóg do krzesła.

Rys. 5. Zaznaczenie płaszczyzn w celu wyciągnięcia nóg od krzesła.

**4.1.** Ustawienie widoku na płaszczyzny x,y poprzez obrócenie kamery.

**4.2.**Przejście z widoku wierzchołków do widoku płaszczyzn za pomocą menu u dołu ekranu. Opcja jest zaznaczona na czerwono na rysunku 5.

**4.3.**Zaznaczenie płaszczyzn za pomocą **prawego klawisza myszy** przytrzymująć klawisz **Shift**.

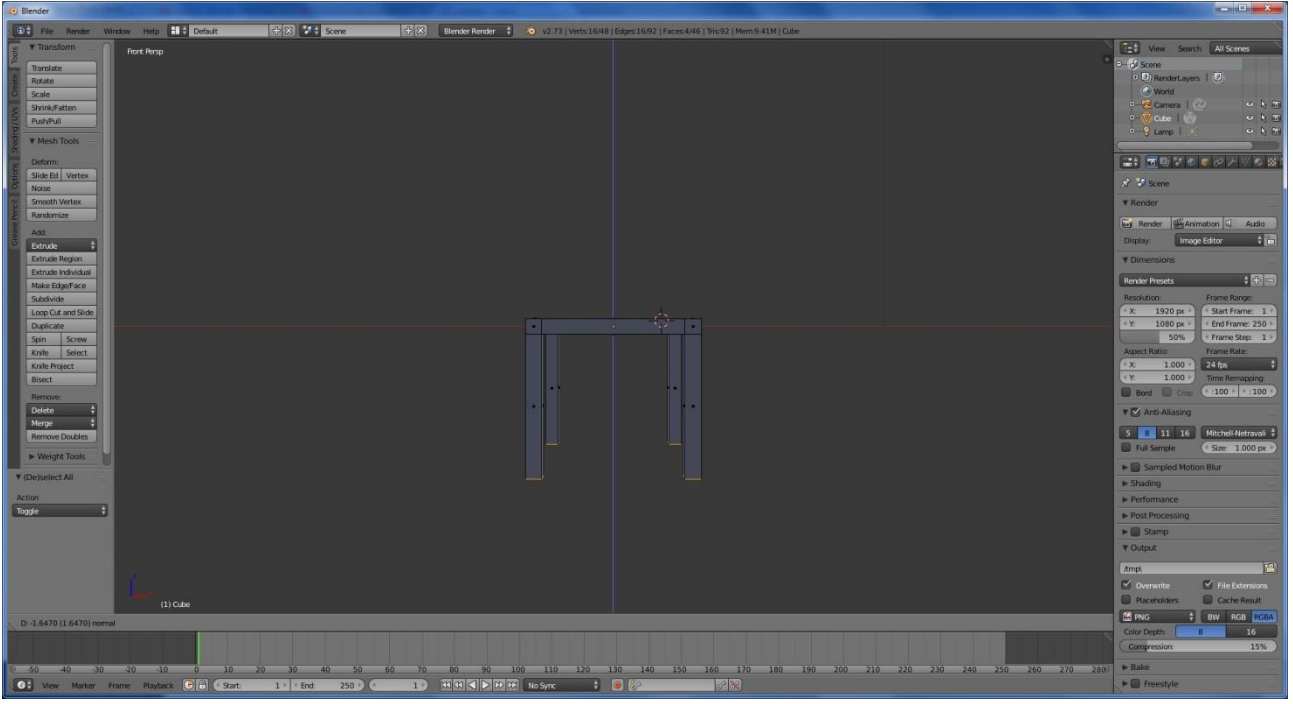

Rys. 6. Wyciągnięcie nóg.

**4.4.**Wyciągnięcie nóg poprzez naciśnięcie klawisza **E**oraz przesunięcie myszki.

# 5. Wyciągnięcie oparcia.

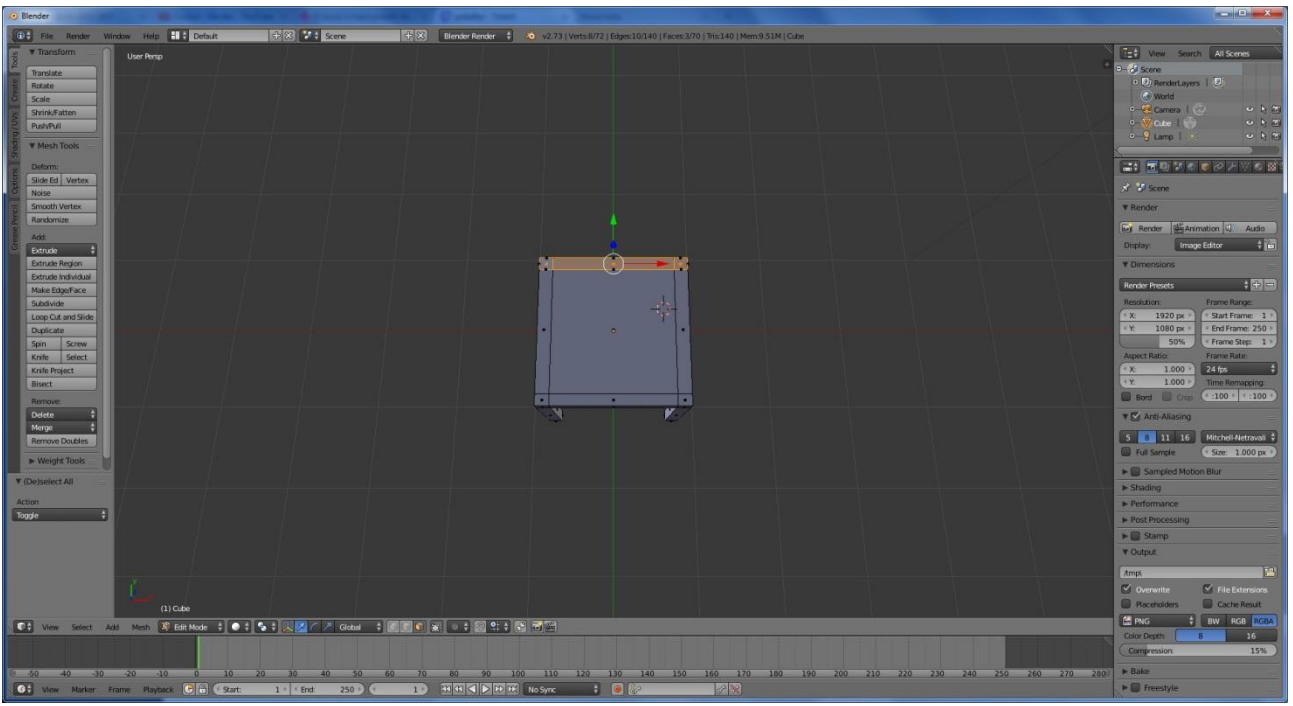

Rys.7. Zaznaczenie górnych płaszczyzn w celu wyciągnięcia oparcia.

5.1. Ustawienie widoku na płaszczyzny y,x poprzez obrócenie kamery.
5.2. Zaznaczenie płaszczyzn za pomocą prawego klawisza myszy przytrzymująć klawisz Shift.

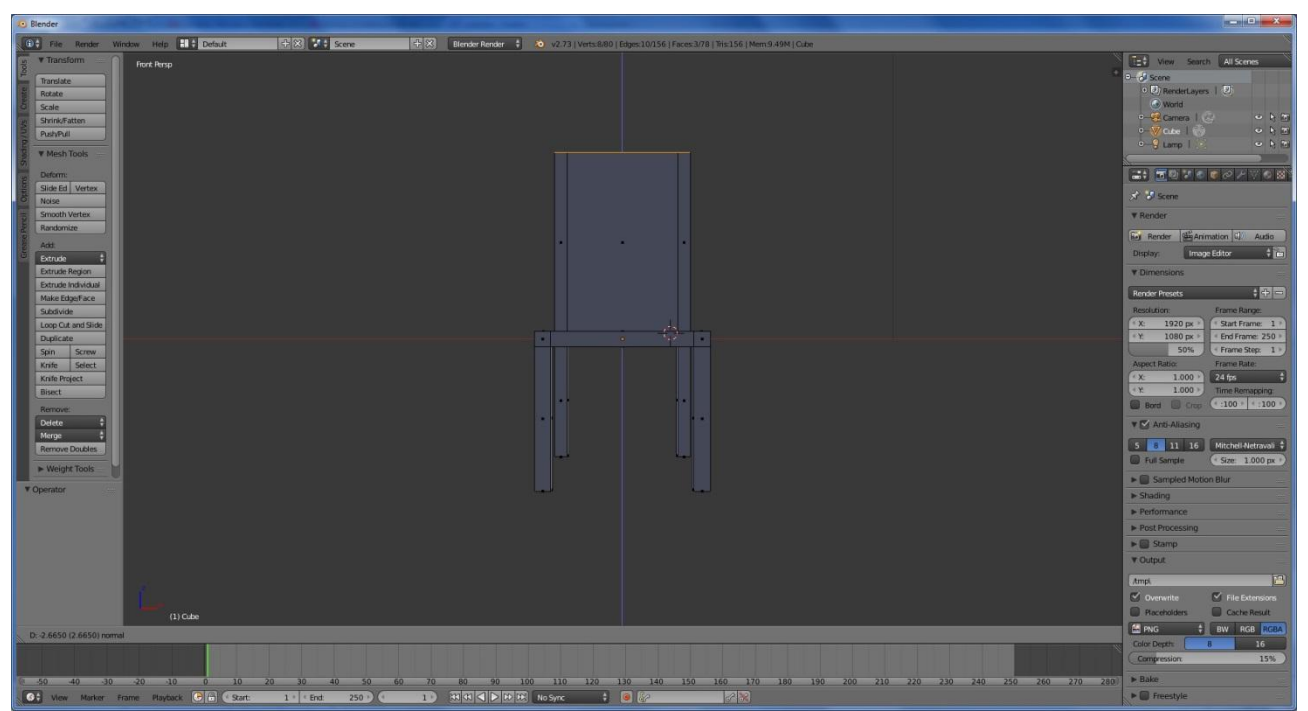

Rys.8. Wyciągnięcie oparcia.

**5. 3.**Wyciągnięcie oparcia poprzez naciśnięcie klawisza **E**oraz przesunięcie myszki do góry.

# 6. Modyfikacja oparcia.

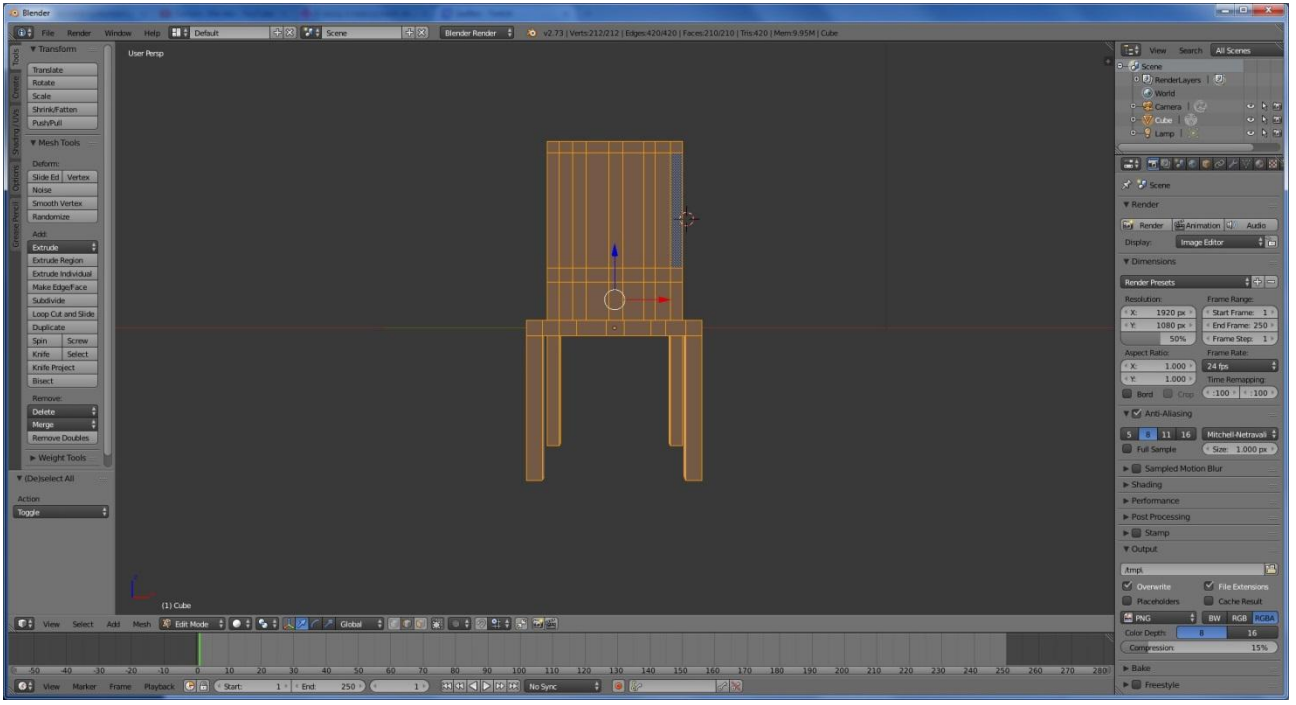

Rys.9. Wydzielenie nowych płaszczyzn na oparciu.

**6.1.**Wykorzystanie kombinacji klawiszy **ctrl + r** w celu podzielenia oparcia.

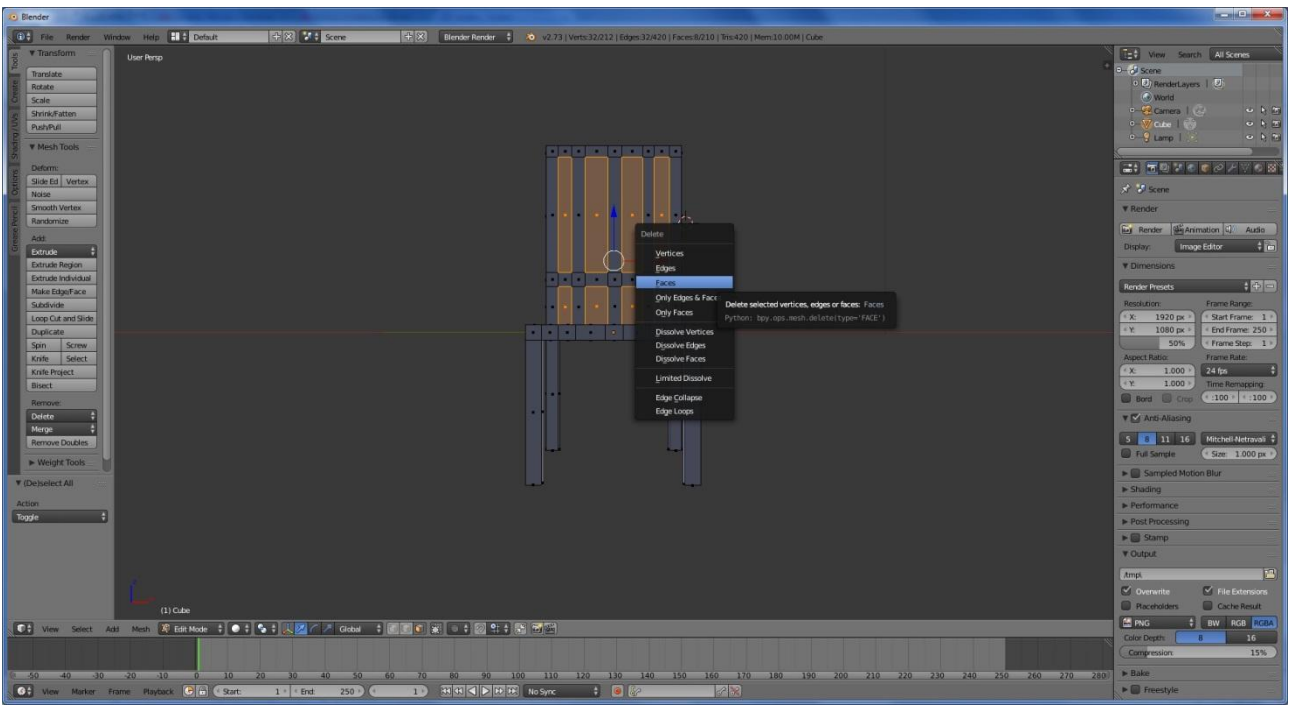

Rys.10. Usuwanie płaszczyzn z przodu oparcia.

6.2. Zaznaczenie płaszczyzn z przodu krzesła w celu ich usunięcia.
6.3. Usunięcie płaszczyzn za pomocą klawisza Deleteoraz wybrania Faces z menu kontekstowego.

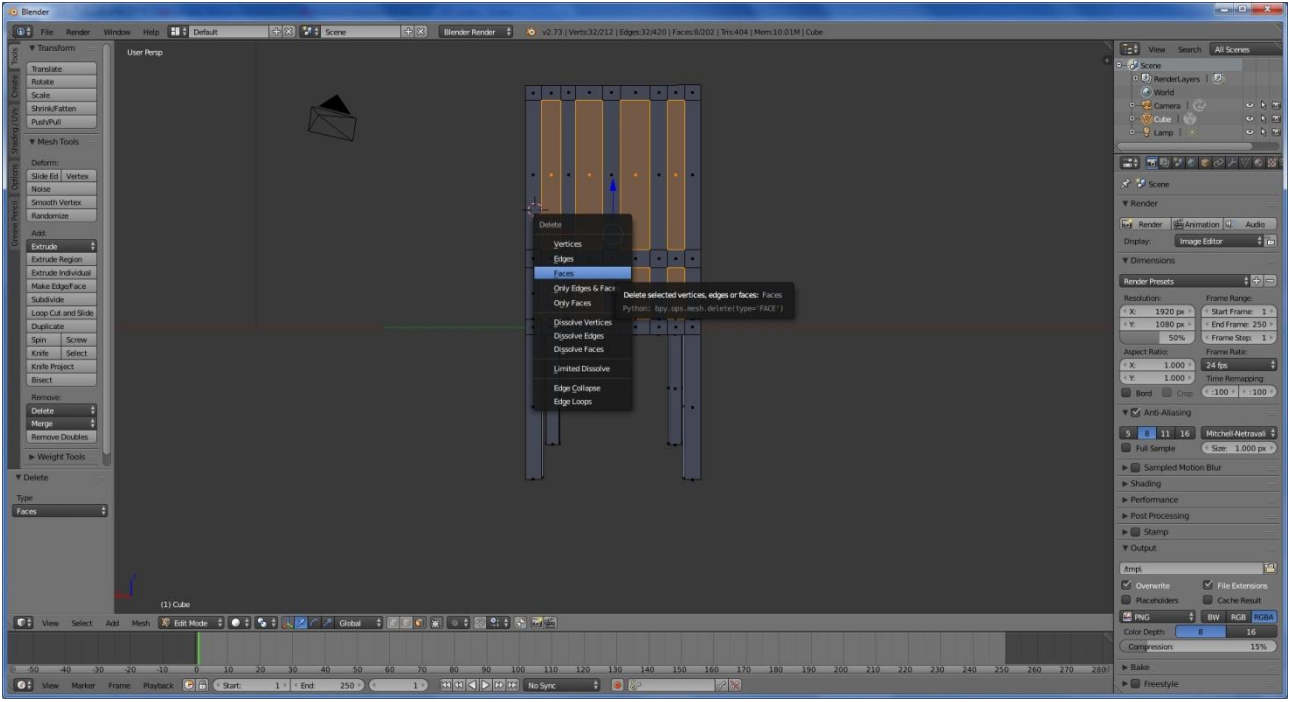

Rys.11. Usuwanie płaszczyzn z tyłu oparcia.

6.4.0brócenie kamery.

**6.5.**Powtórzenie działań z punktów 6.2 i 6.3 w celu usunięcia płaszczyzn z tyłu krzesła.

# 7. Końcowy efekt modelu krzesła.

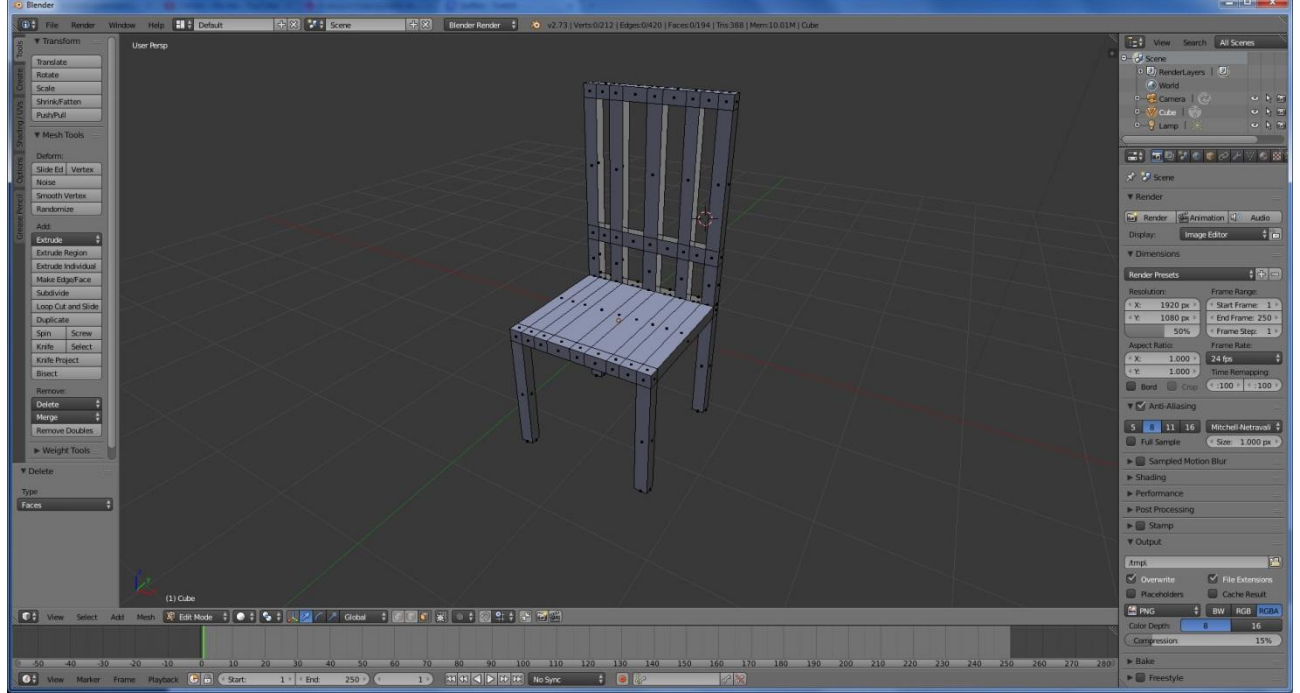

Rys.12. Końcowy efekt tworzenia modelu krzesła.

### 8. Przygotowanie ekranu do teksturowania.

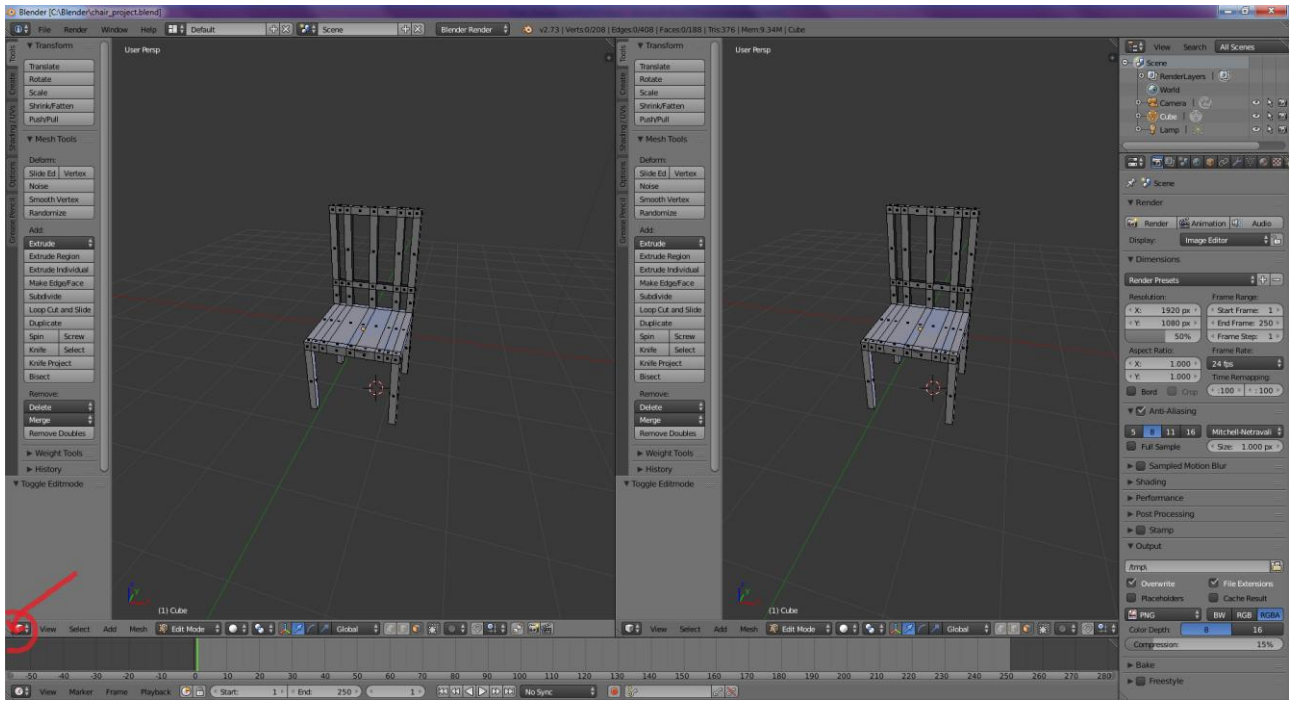

Rys.13. Podzielenie ekranu na dwa widoki.

**8.1.**Wyciągnięcie drugiego widoku poprzez naciśnięcie miejsca zaznaczonego na czerwono i przeciągnięcie w prawo.

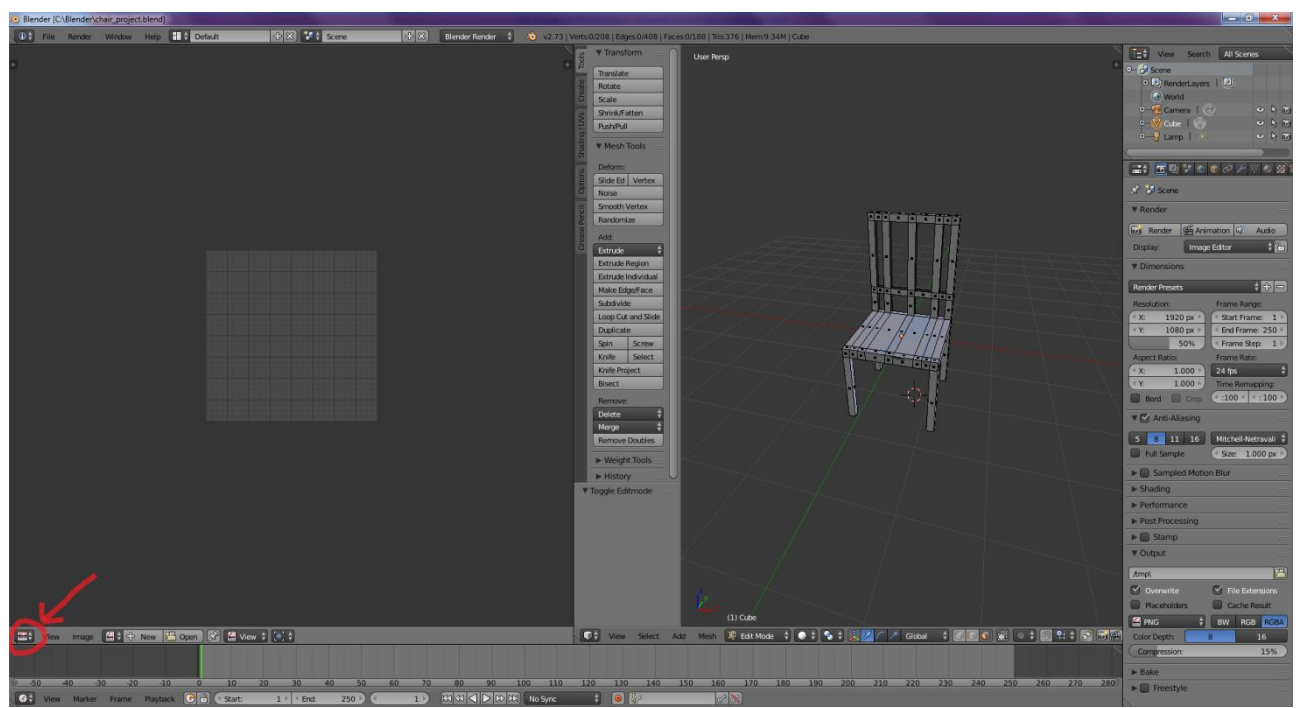

Rys.14. Zmiana lewego widoku.

8.2.Zmiana lewego widoku na UV/Image Editor.

## 9. Teksturowanie krzesła.

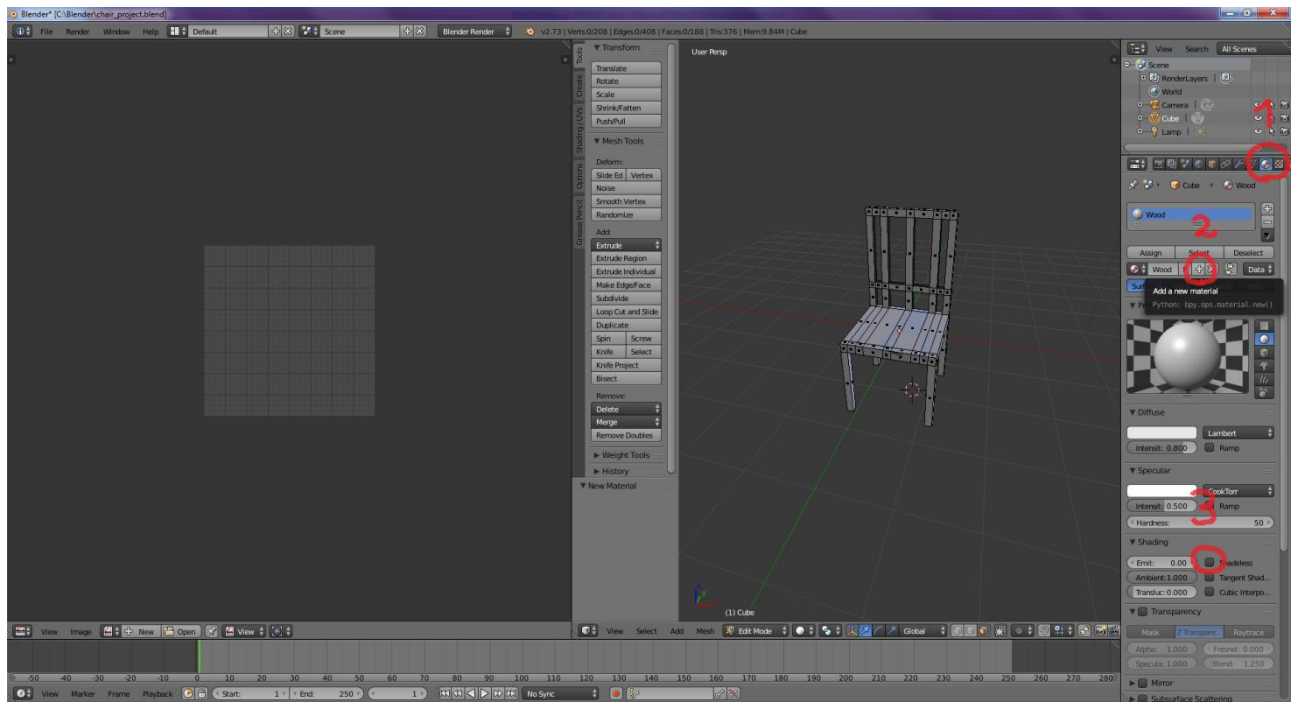

Rys.15. Tworzenie nowego materiału.

**9.1.**Przejście do tworzenia nowego materiału za pomocą opcji z prawego menu, która jest zaznaczona na rysunku 15 numerem 1.

**9.2.**Dodanie nowego materiału poprzez zaznaczenie **+**, oznaczonego na screenie numerem 2 oraz wpisanie jego nazwy.

**9.3.**Zaznaczenie opcji shadeless oznaczonej numerem 3 na rysunku.

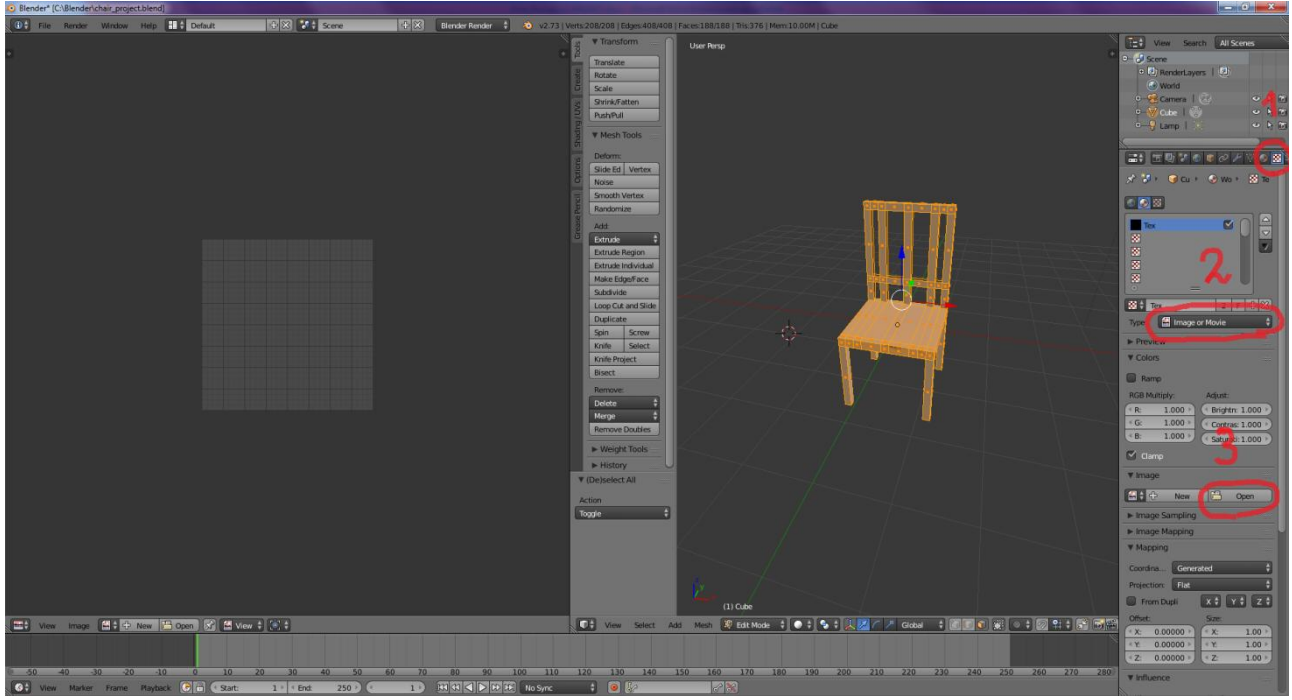

Rys.16. Wybieranie tekstury.

**9.4.**Przejście do edycji tekstury poprzez zaznaczenie opcji zaznaczonej rysunkiem 1.

**9.5.**Wybranie typu tekstury **Imagie or Movie**z menu rozwijanego zaznaczonego numerem 2.

**9.6.**Wybranie tekstury za pomocą menu oznaczonego na rysnku numerem 3. **9.7.**Zaznaczenie całego obiektu.

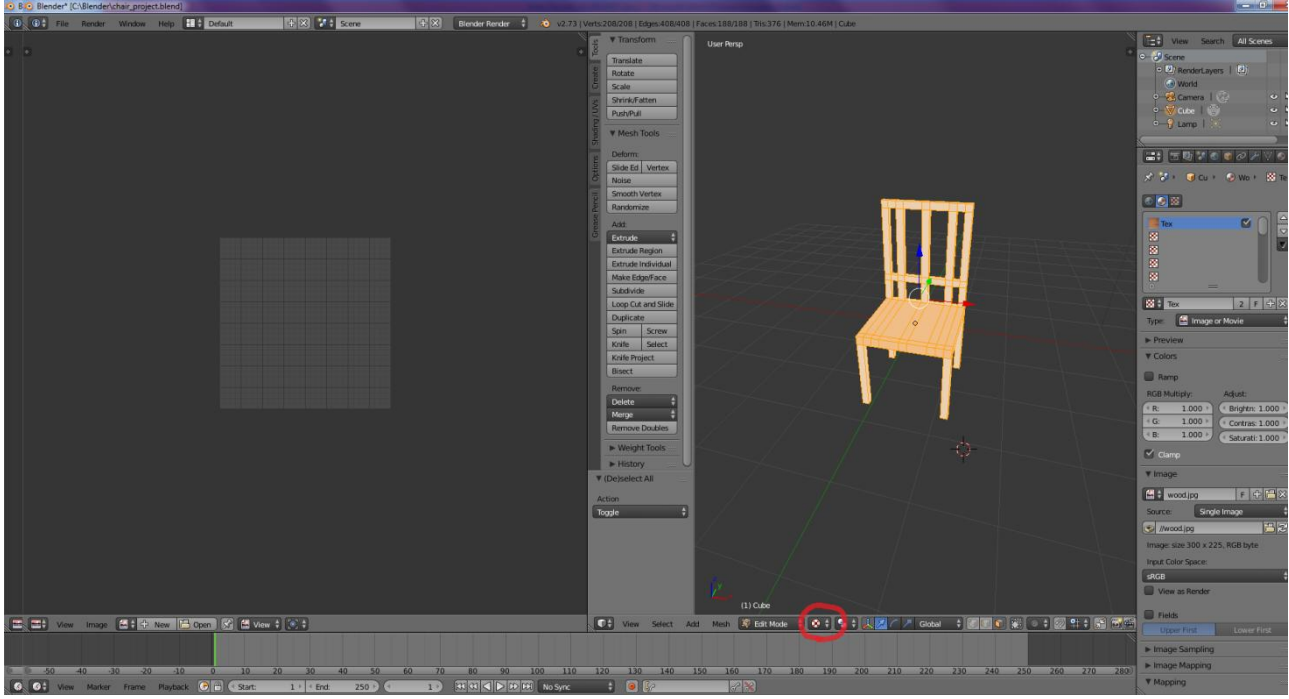

Rys.17. Przejście do widoku tekstur.

**9.8.**Przejście do widoku tekstur poprzez wybranie opcji zaznaczonej na czerwono.

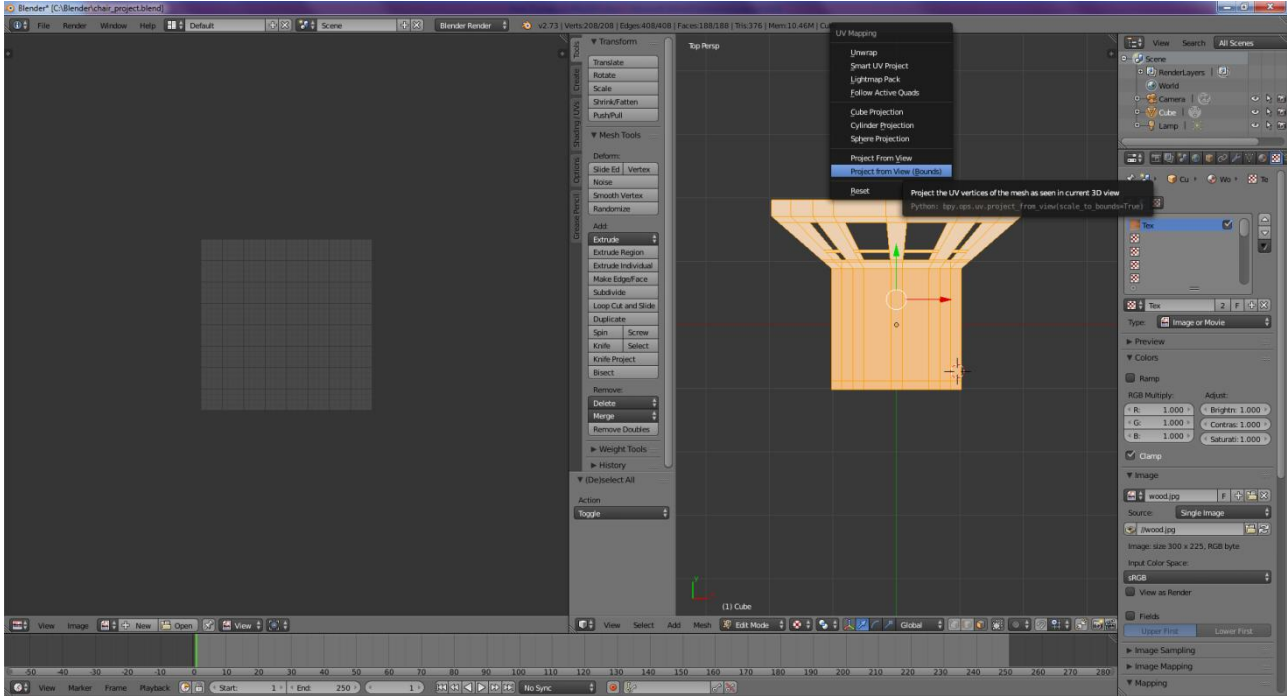

Rys.18. Stworzenie nowego projektu

**9.9.**Zmiana widoku na płaszczyzny y,x za pomocą klawisza **7**.

**9.10**.Naciśnięcie klawisza Uoraz wybranie z menu kontekstowego opcji **Project** from view(Bounds).

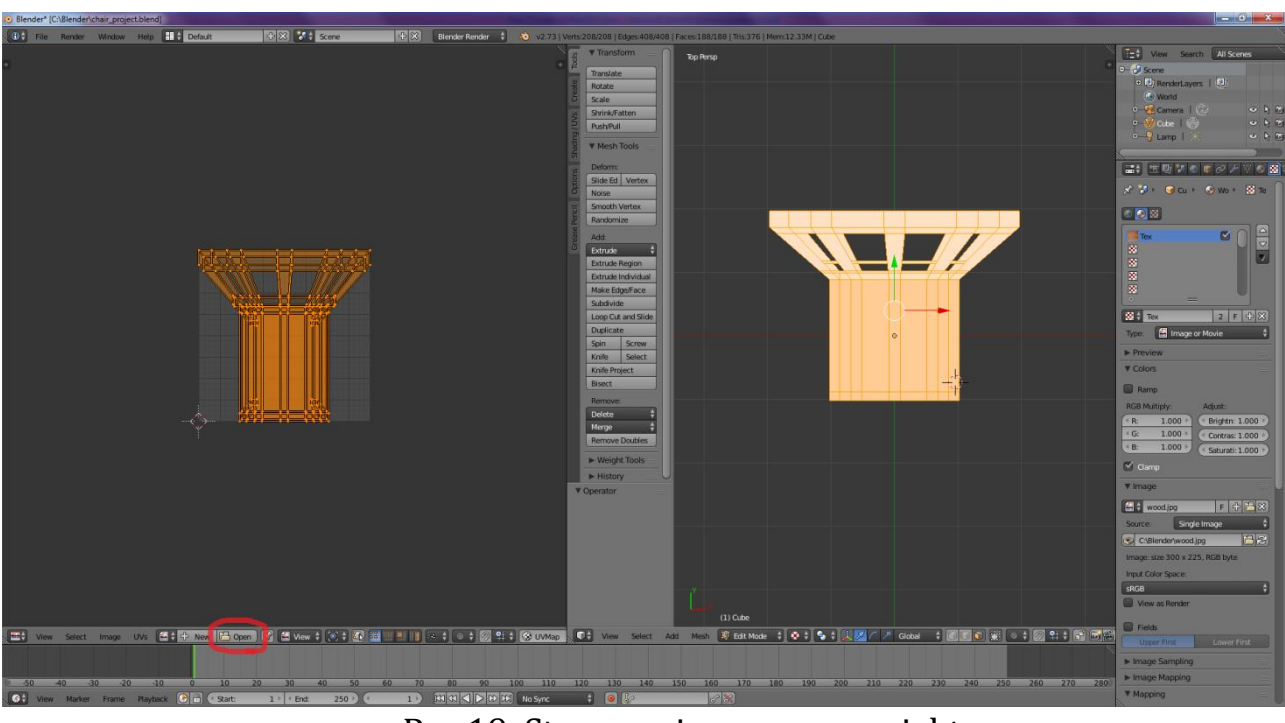

Rys.19. Stworzenie nowego projektu

**9.11.**W menu pod lewym widokiem należy nacisnąc klawisz open oraz otworzyć teksture.

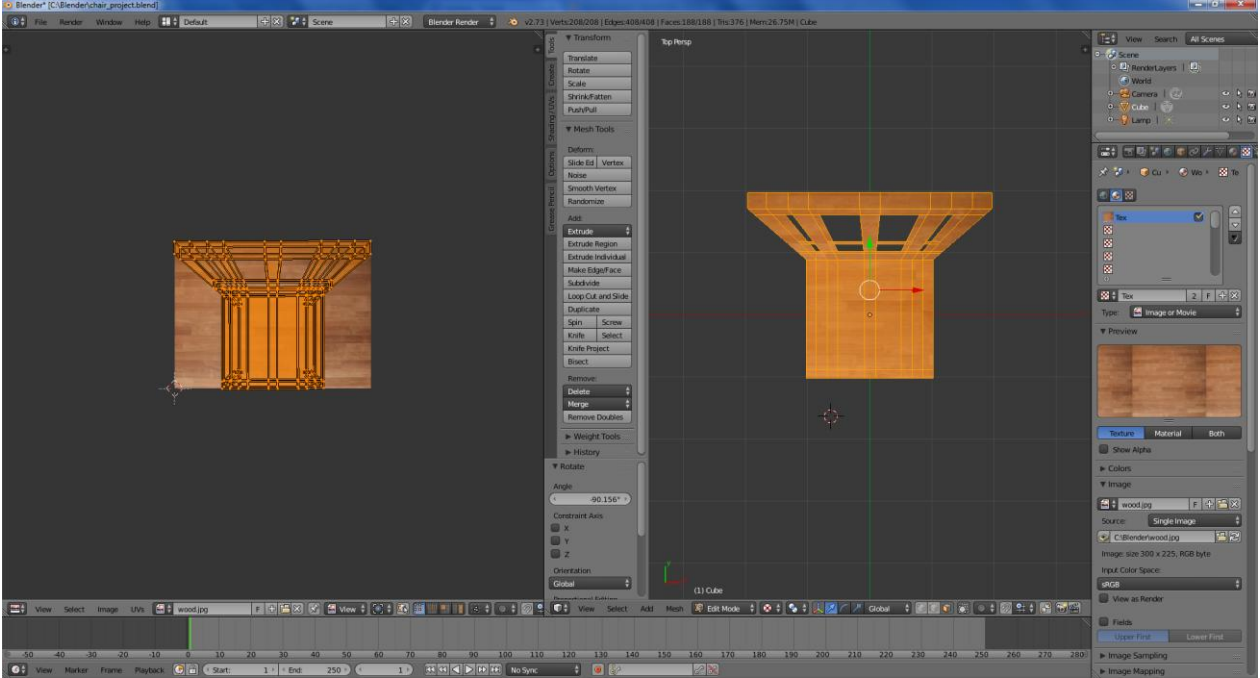

Rys.20. Stworzenie nowego projektu

9.11. Efekt poprawnego wykonania powyższych operacji.

# 10. Krzesło z naniesioną teksturą.

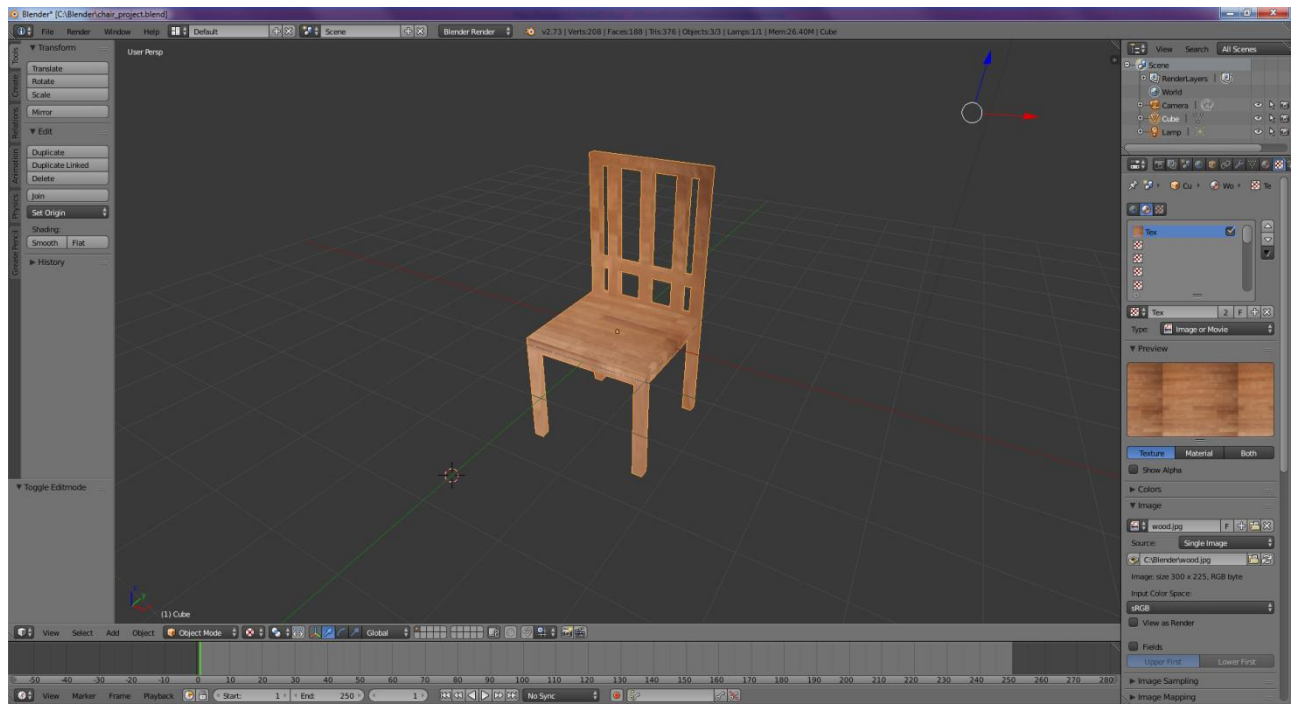

Rys.21. Końcowy efekt przedstawiający krzesło z naniesioną teksturą.